## Cours/TPI à distance avec teams en classe

Procédure pour expliquer comment mettre en place une réunion teams depuis une salle en avec un lumens ou la caméra de l'ordinateur.

1. Démarrer la réunion après avoir sélectionné le teams correspondant au cours.

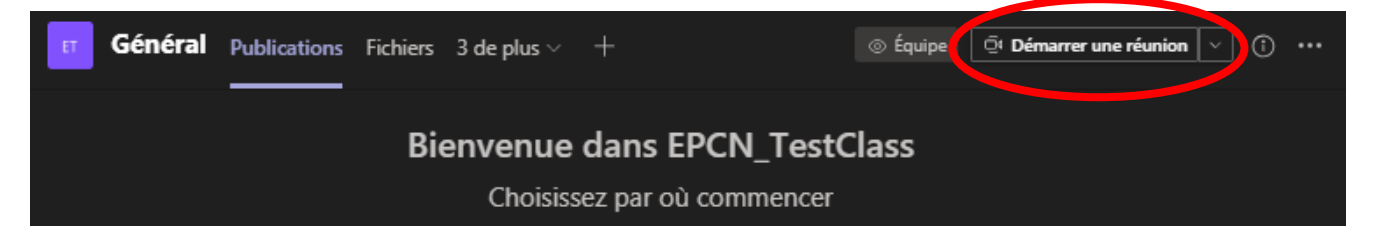

2. Sur l'écran de démarrage, cliquer sur "Installation personnalisée". Ensuite la page de droite s'ouvre, il est possible de choisir ici si on veut utiliser la caméra de base ou la caméra lumens, pareil pour le micro. Il faut juste faire attention, si on utilise la caméra lumens, la vue sera à l'envers, dans ce cas-là, il ne faut pas hésiter à tordre le "cou" du lumens pour le mettre à l'endroit.

| Choisissez vos paramètres audio et vidéo pour           |                                        |
|---------------------------------------------------------|----------------------------------------|
| Nouvelle réunion                                        | Paramètres des périphériques $~~	imes$ |
|                                                         | Périphériques audio                    |
|                                                         | Installation personnalisée $$          |
| JS                                                      | Haut-parleur                           |
|                                                         | Haut-parleurs / écouteurs (Realt V     |
| 🅫 🔘 🌵 💽 🖗 🔯 Installation pers ) Rejoindre maintenant    | Microphone (Logitech Webcam ) ~        |
|                                                         | Caméra                                 |
| Autres options de participation                         | Logitech Webcam C930e V                |
| 다 Son désactivé & Son par téléphone 🕞 Ajouter une salle |                                        |

S'il faut changer la caméra ou le micro pendant la réunion, il suffit d'aller dans barre en haut et cliquer sur les 3 points

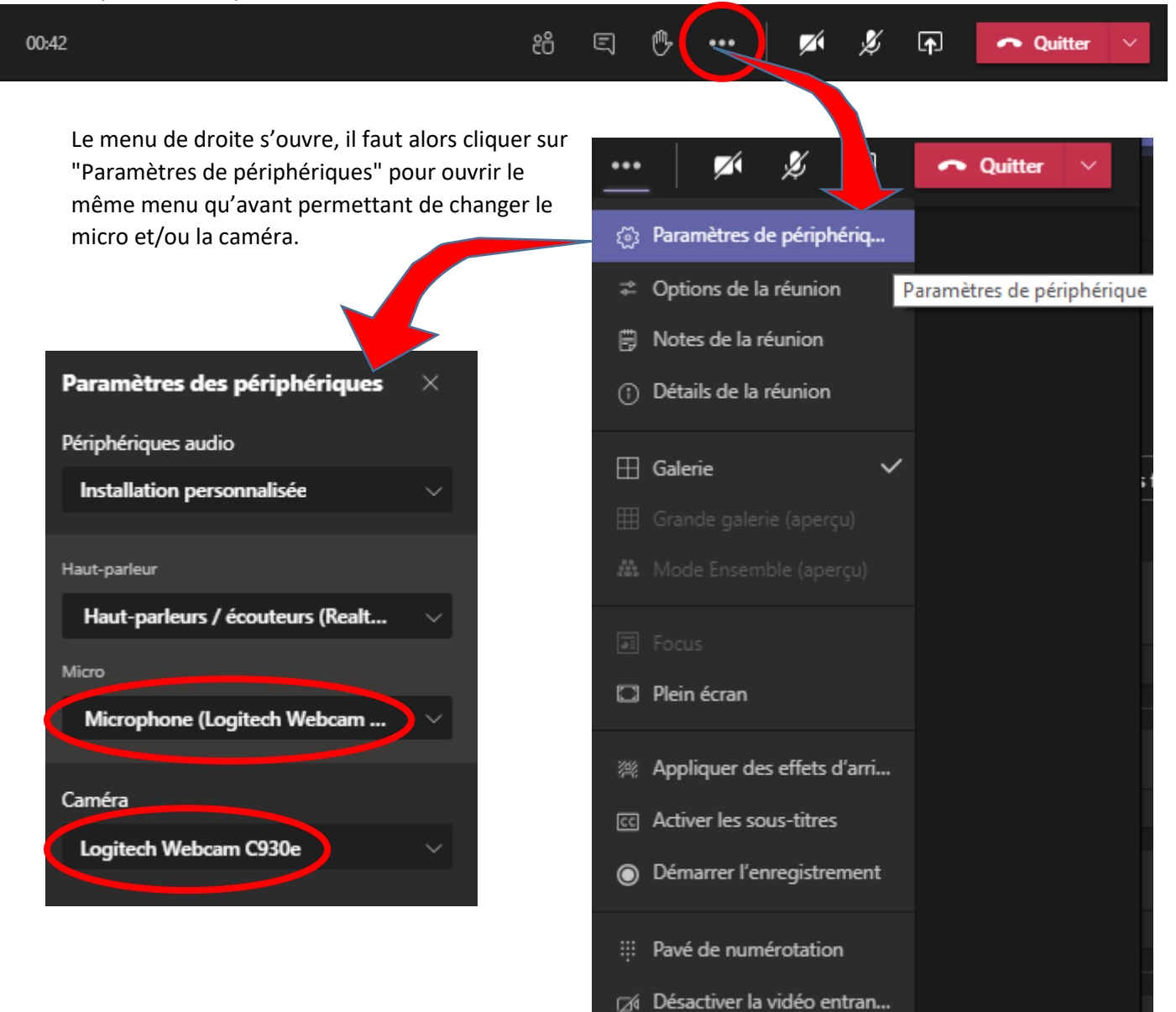